## How to raise a dispute case on Ariba invoices from Supplier SAP Business Network account? SAP Business Network Support Material

July 2023

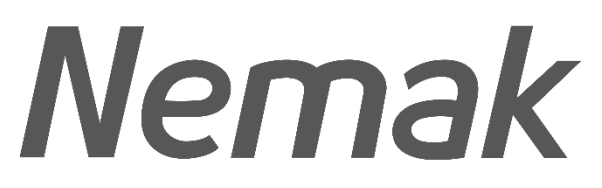

Innovative Lightweighting

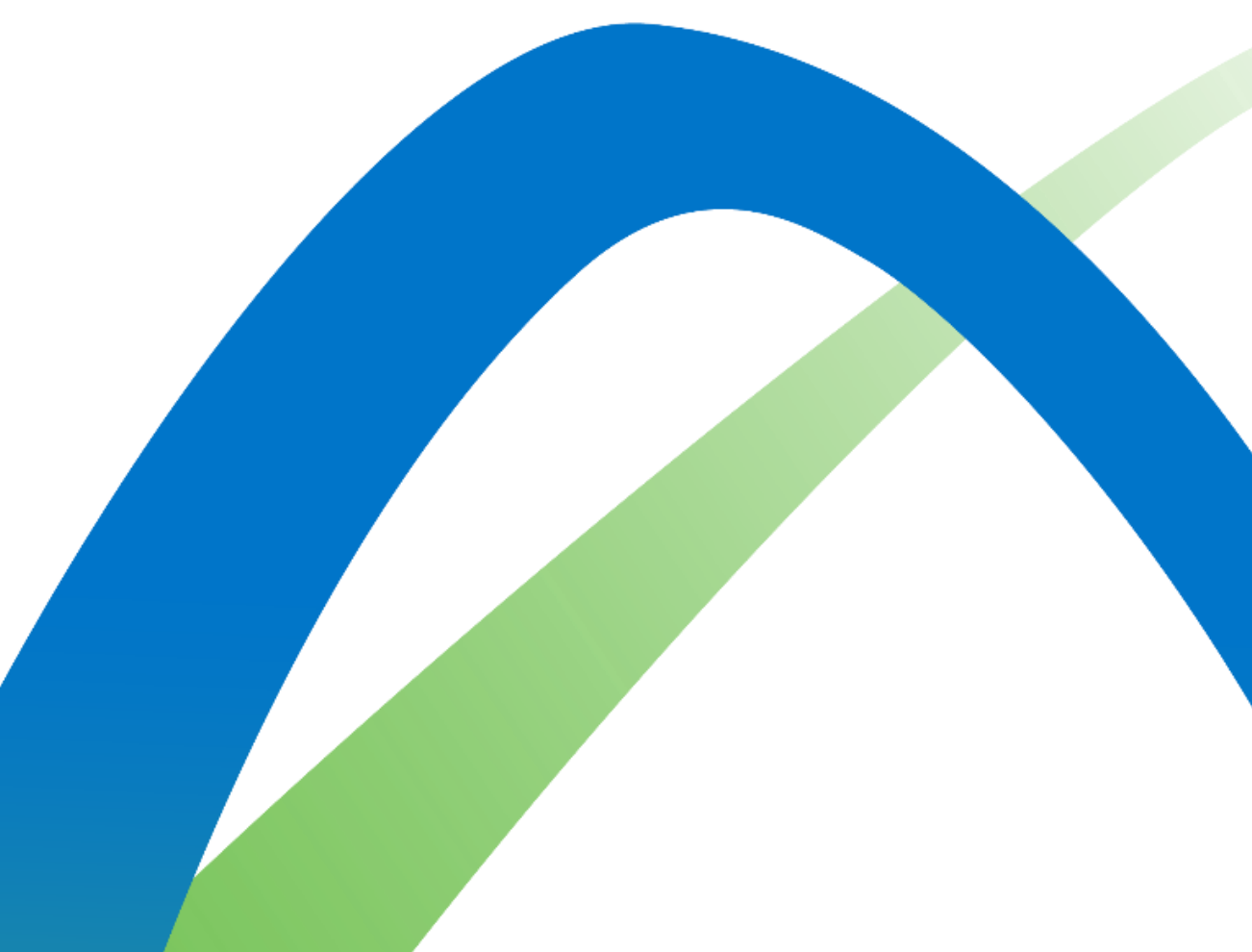

How to raise a dispute case on Ariba invoices from Supplier SAP Business Network account?

**Note:** Applicable to Enterprise Account

suppliers only

Step 1: Log into your SAP Business Network account

Step 2: Click on the administrator initial in the top-right corner

Step 3: Click on Service Subscriptions

 $\textcircled{\blue}{\blue}$ MNH My Account Link User IDs Contact Administrator Switch to Test Account Company Profile Marketing Profile Service Subscriptions Settings Back to Classic View Logout

## How to raise a dispute case on Ariba invoices from Supplier SAP Business Network account?

Step 4: You can view outstanding bills under "My subscriptions" – "Open Bills"

If you would like to raise a dispute case on a specific invoice, click the Dispute icon under "Action"

column on the right of your screen.

| SAP Business Network - Enterprise Account                                                                               |                |                       |               |               |              |          |                      |              |                             |      |                                        |                                     |
|----------------------------------------------------------------------------------------------------|----------------|-----------------------|---------------|---------------|--------------|----------|----------------------|--------------|-----------------------------|------|----------------------------------------|-------------------------------------|
| Close                                                                                                    |                |                       |               |               |              |          |                      |              |                             |      |                                        |                                     |
| MY SUBSCRIPTIONS                                                                                                    |                |                       |               |               |              |          |                      |              |                             |      |                                        |                                     |
| CT<br>Subscriptions                                                                                                    | Open Bills     | Credits & Adjustments | Paid Bills    | Dispute Cases | Address Data | Contacts | Credit Cards         |              |                             |      |                                        |                                     |
| List of Open Bills Ariba, Inc. 0002637770 Creativepacking co.,Itd.                                                      |                |                       |               |               |              |          |                      |              |                             |      |                                        |                                     |
| 1 If you have a net adjustment line item listed on your TAR, you can find the details in the Credits & Adjustments tab. |                |                       |               |               |              |          |                      |              |                             |      |                                        |                                     |
| 1. Select all bills that you would like to pay: Find Bills                                                              |                |                       |               |               |              |          |                      |              |                             |      |                                        |                                     |
|                                                                                                    | Bill Descripti | on                    | Date          | Pay           | ment Status  | Payme    | ent Method           | Due 🗘        | Billed Amount               | Open | Payment Amount                         | Action                              |
|                                                                                                    |                |                       |               | То            | Рау          | Other    | Payments/Settlements | Dec 25, 2021 |                             |      | Create Dispute Case - In case you have | questions, or grounds for complaint |
| Select A                                                                                                    | Des            | elect All Down        | load Selected | d Entries     |              |          |                      |              | Total Net Payment<br>Amount |      | USD 0.00                               | descent a grants in contrast        |
| 2. Select the payment method you want to use. You are paying with                                                       |                |                       |               |               |              |          |                      |              |                             |      |                                        |                                     |
| Payment Method not yet Known 🗡 Add new credit card                                                                      |                |                       |               |               |              |          |                      |              |                             |      |                                        |                                     |
| 3. Choose Continue to check and confirm your payment.                                                                   |                |                       |               |               |              |          |                      |              |                             |      |                                        |                                     |
| Continue                                                                                                    |                |                       |               |               |              |          |                      |              |                             |      |                                        |                                     |

## How to raise a dispute case on Ariba invoices from Supplier SAP Business Network account?

If you want to check for the person in charge of your company account in terms of billing, go to

"Address Data" under "My Subscriptions". You can contact the responsible person via email/phone call.

| SAP Business Network - Enterprise Account                                                                          |                          |                       |            |               |              |          |              |  |  |  |  |
|----------------------------------------------------------------------------------------------------|--------------------------|-----------------------|------------|---------------|--------------|----------|--------------|--|--|--|--|
| Subscriptions                                                                                                    |                          |                       |            |               |              |          |              |  |  |  |  |
| My Subscriptions                                                                                                   | Remaining B              | lilling               |            |               |              |          |              |  |  |  |  |
| Subscriptions                                                                                                    | Open Bills               | Credits & Adjustments | Paid Bills | Dispute Cases | address Data | Contacts | Credit Cards |  |  |  |  |
| Address Da                                                                                                    | Address Data Ariba, Inc. |                       |            |               |              |          |              |  |  |  |  |
| To maintain address data, please visit the profile section on Ariba Network.    Responsible Contact Person   Im Im |                          |                       |            |               |              |          |              |  |  |  |  |
| Address Contact Data                                                                                               |                          |                       |            |               |              |          |              |  |  |  |  |
|                                                                                                    |                          |                       |            |               |              |          |              |  |  |  |  |
|                                                                                                    |                          |                       |            |               |              |          |              |  |  |  |  |